# 【学外からのログイン方法について】

①「ログインする」をクリック

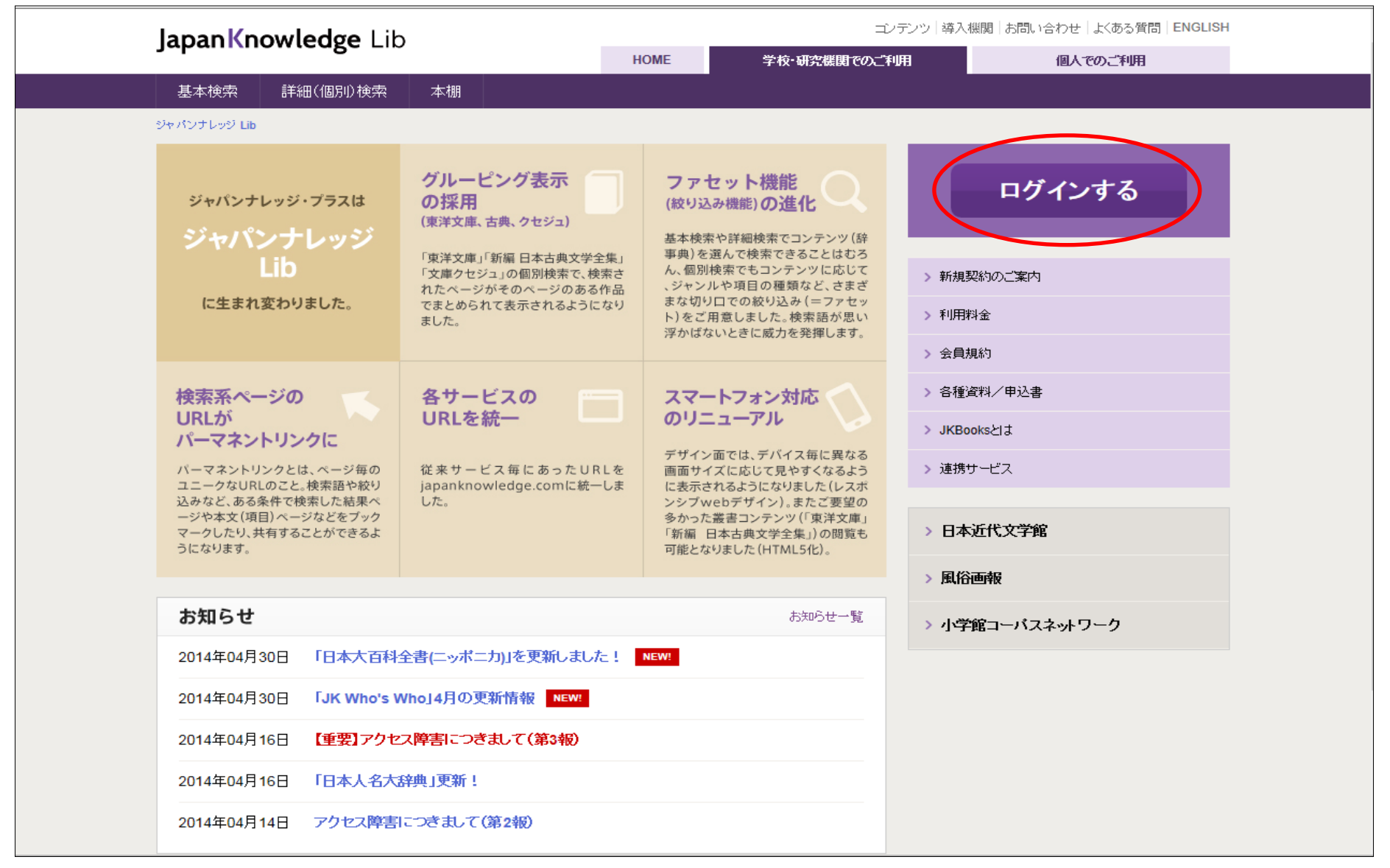

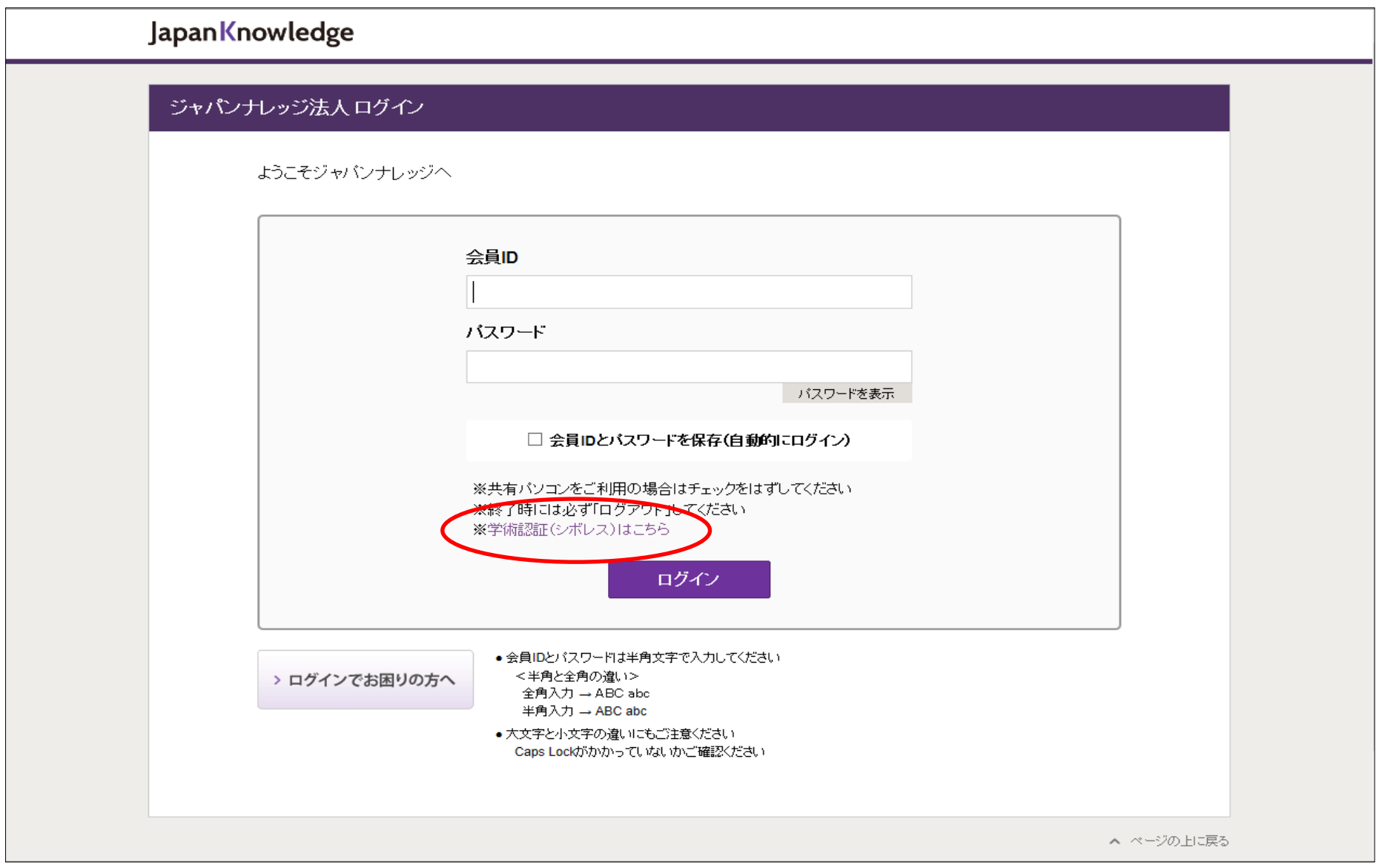

#### ②会員ID/パスワード画面が表示されたら、「※学術認証(シボレス)はこちら」をクリック

### ③「↑」をクリックし、プルダウンメニューから貴校名を選択

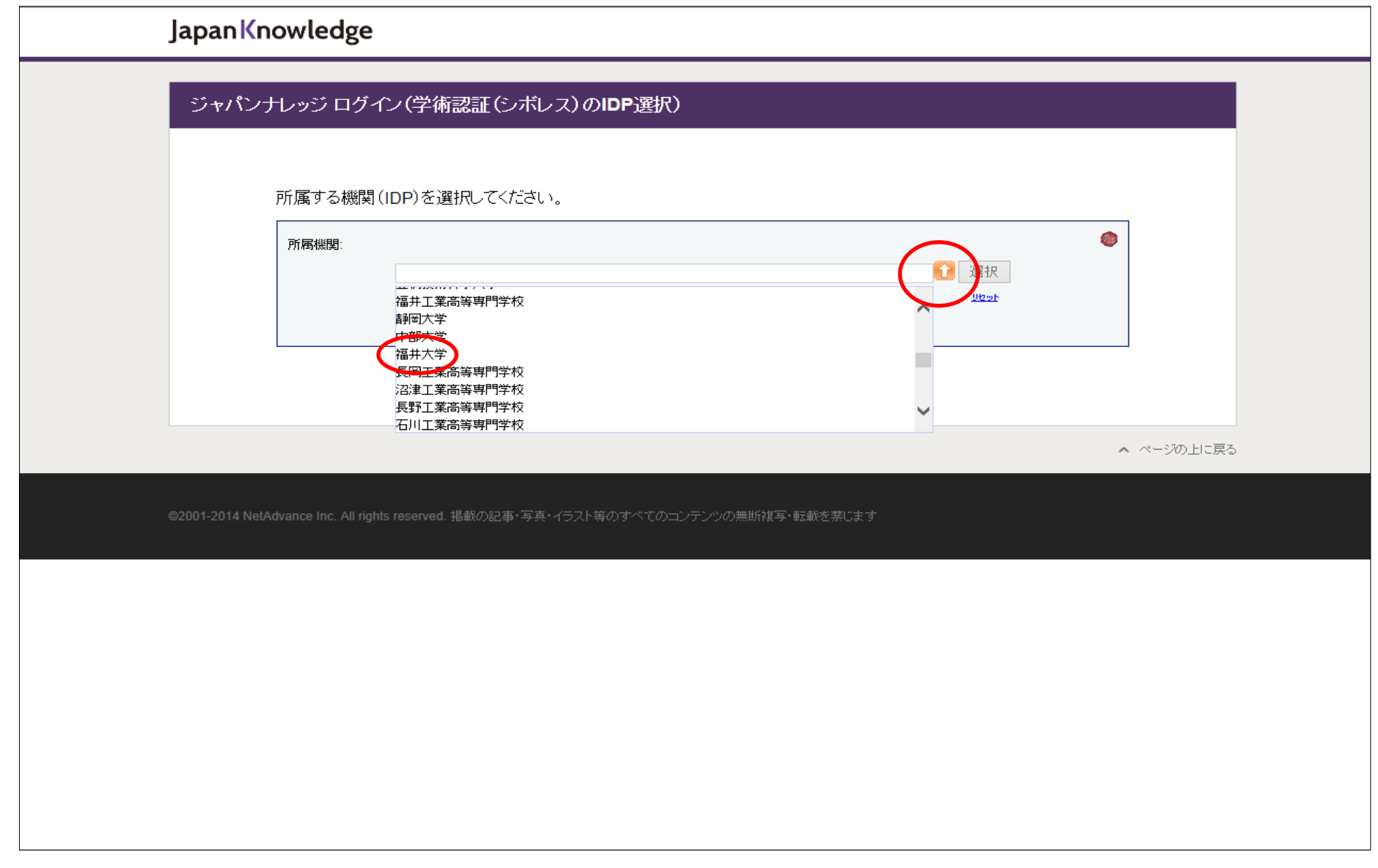

# ④「選択」をクリック

| Japan Knowledge                                                                                     |  |
|----------------------------------------------------------------------------------------------------|--|
| ジャパンナレッジ ログイン(学術認証(シボレス)のIDP選択)                                                                     |  |
| 所属する機関(IDP)を選択してください。                                                                               |  |
| 所属機関:<br>福井大学 <br>□ ブラウザ起動中は自動ログイン                                                                  |  |
|                                                                                                    |  |
| ▲ ページの上に戻る<br>©2001-2014 NetAdvance Inc. All rights reserved. 掲載の記事・写真・イラスト等のすべてのコンテンツの無断複写・転載を禁じます |  |
|                                                                                                    |  |
|                                                                                                    |  |
|                                                                                                    |  |
|                                                                                                    |  |

# ⑤福井大学様のページが表示されますので、こちらからご利用ください

| 創造力、実践力。 Pacty at A and A and |
|----------------------------------------------------------------------------------------------------|
| Log in to ジャパンナレッジLib                                                                                                    |
| Login > Change your password?   How to Customize this Skin                                                                                                    |
| default Web reference service インター<br>ネットリファレンスサービス                                                                                                    |
| Insert your footer text here.                                                                                                    |
|                                                                                                    |